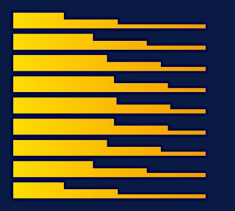

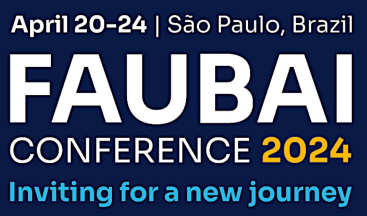

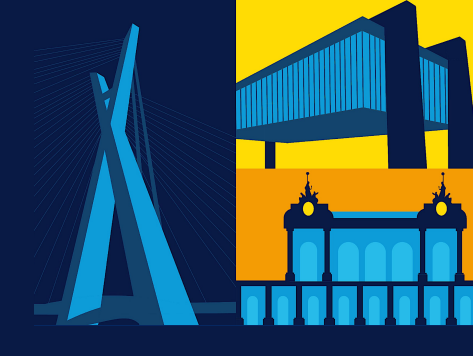

## **INSTRUCTIONS FOR REGISTRATION**

Access the Dryfta webpage (https://faubai2024.dryfta.com) and create your account.

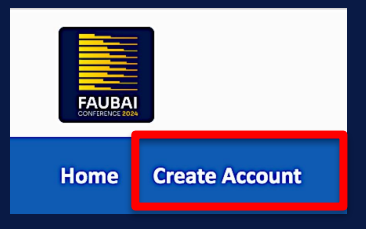

After creating your account, log in and click "Tickets & Invoices".

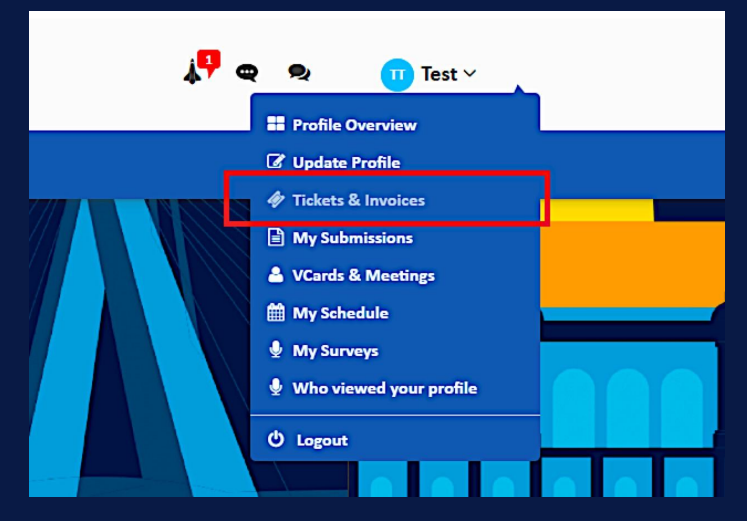

## Click "buy a ticket".

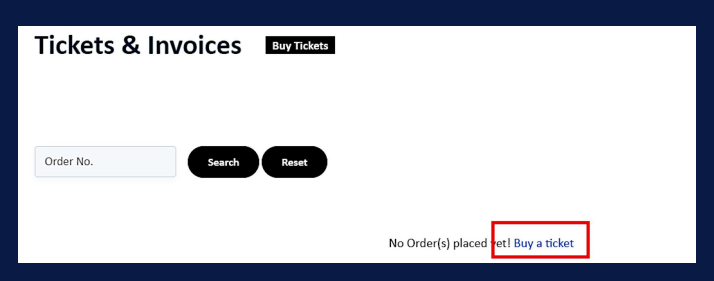

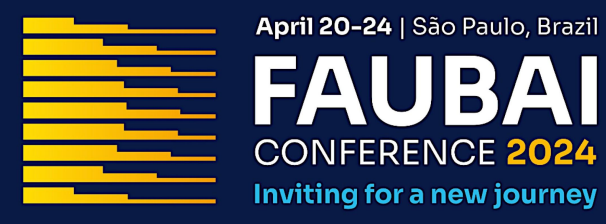

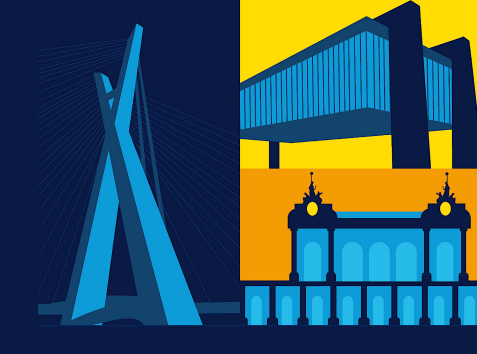

## Select the quantity of registration and click "Proceed".

| neket type              |              |                      | The      | quantity                              |
|-------------------------|--------------|----------------------|----------|---------------------------------------|
| EARLY-BIRD REGISTRATION | Dec 13, 2023 | Feb 23, 2024         | 2250 BRL |                                       |
| REGULAR REGISTRATION    | Feb 24, 2024 | I, 2024 Mar 15, 2024 |          | 02<br>Sale s 03 ; in 72<br>04 !<br>05 |
| ATE REGISTRATION        | Mar 16, 2024 | Apr 24, 2024         | 2950 BRL | 06<br>Sale s 07 ; in 93<br>08 !<br>09 |

If you are buying for yourself, auto-fill with your profile information from Dryfta.

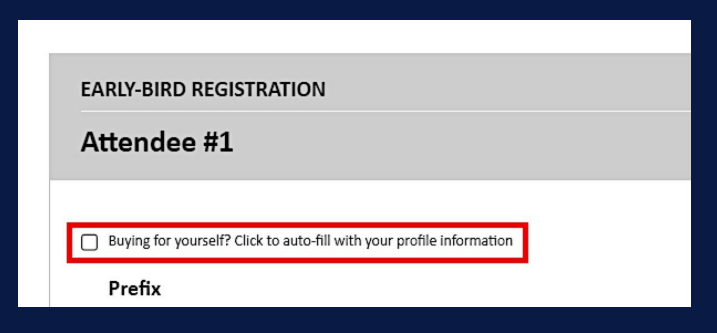

Lastly, add the discount code (if you have one), click "Apply", and checkout.

| Got a discount code? | TESTE    |  | Apply |  |
|----------------------|----------|--|-------|--|
|                      | Checkout |  |       |  |
|                      | Back     |  |       |  |